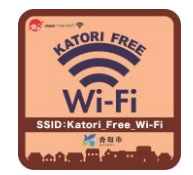

# Katori Free Wi-Fi のご利用方法

Katori Free Wi-Fi は、NTT東日本が提供するサービス(光ステーション)を利用しています。

### 【サービス内容】

お持ちの無線LAN機能(Wi-Fi)及びWebブラウザを搭載した通信機器を使って、無料でインターネットへ接続す ることができます。接続可能時間は、1回60分(1日の回数制限なし)です。

# 【利用手順】

■初めて利用される方(ユーザー登録が必要となります。)

①Wi-Fi機能をオン ⇒ ②Katori Free Wi-Fiへ接続 ⇒ ③仮登録の実施 ⇒ ④Wi-Fi機能をオフ ⇒ ⑤本登録 ⇒ ①Wi-Fi機能をオン ⇒ ②Katori Free Wi-Fiへ接続 ⇒ ⑥ログイン

#### ■ユーザー登録済(2回目以降)の方

①Wi-Fi機能をオン ⇒ ②Katori Free Wi-Fiへ接続 ⇒ ⑥ログイン

◇画面展開◇

※iOSのバージョンによって、画面のメニュー内容が異なります。

①Wi-Fi機能をオン(端末をWi-Fiネットワークへ接続できるよう設定します。)

| 1      | 1 2 3                                                                                                    |                                                  |
|--------|----------------------------------------------------------------------------------------------------|--------------------------------------------------|
|        | Hot 100   Hat 100   Hat 100   Hat 100   Hat 100   Hat 100   Hat 100   Hat 100   Hat 100   Hat 100   Hat 100   Hat 100   Hat 100   Hat 100   Hat 100   Hat 100   Hat 100 | var. p. ci. va. p. m. m.<br>≪ine: wi-fi<br>wi-fi |
| 設定をタップ | Wi-Fiをタップ                                                                                                    | Wi-Fi横のボタンを「オ<br>フ」から「オン」に                       |

### ②Katori Free Wi-Fiへ接続

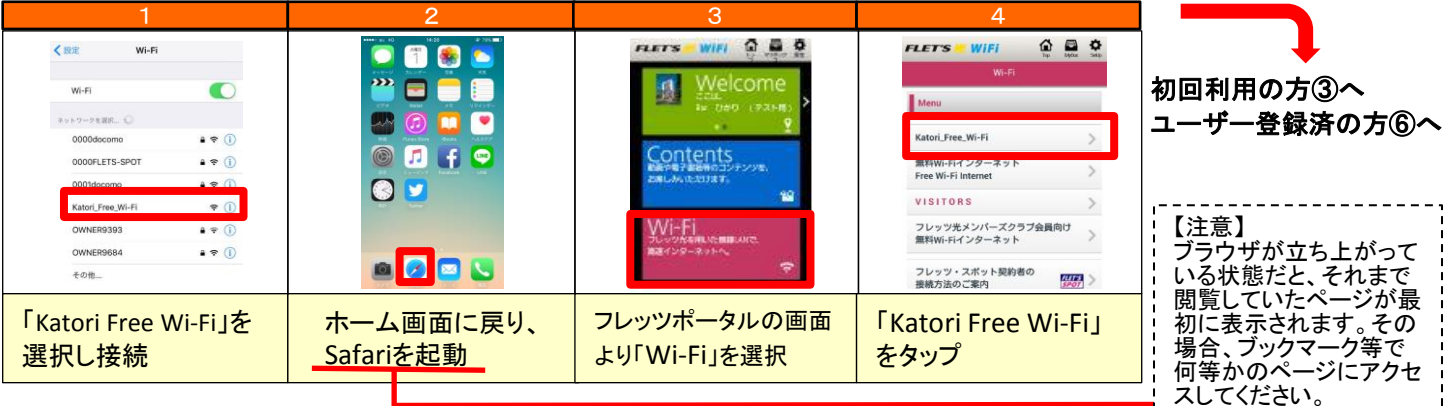

# ③仮登録の実施

| 1 | 2                                                                                                    |                                                                | 3                                           |                                      |
|---|----------------------------------------------------------------------------------------------------|----------------------------------------------------------------|---------------------------------------------|--------------------------------------|
|   | CONTRACTORY OF A CONTRACTORY OF A C | IDとしてご自<br>身のメール<br>アドレスと任<br>意のパス<br>ワードを入力<br>し、登録する<br>をタップ | PUTUYYY A A A A A A A A A A A A A A A A A A | 仮登録が完<br>了したことを<br>確認し、「TO<br>P」をタップ |

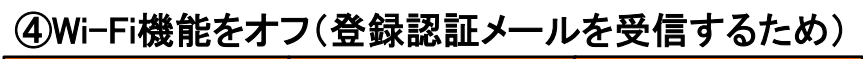

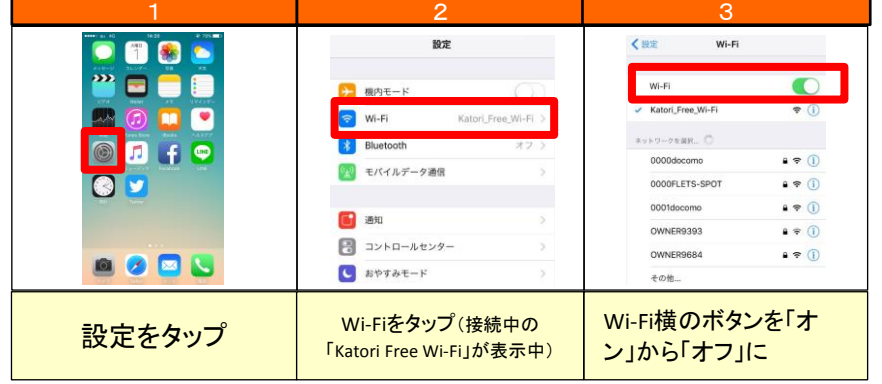

## ⑤本登録(仮登録したメールアドレスに送付される登録認証メールから本登録へ)

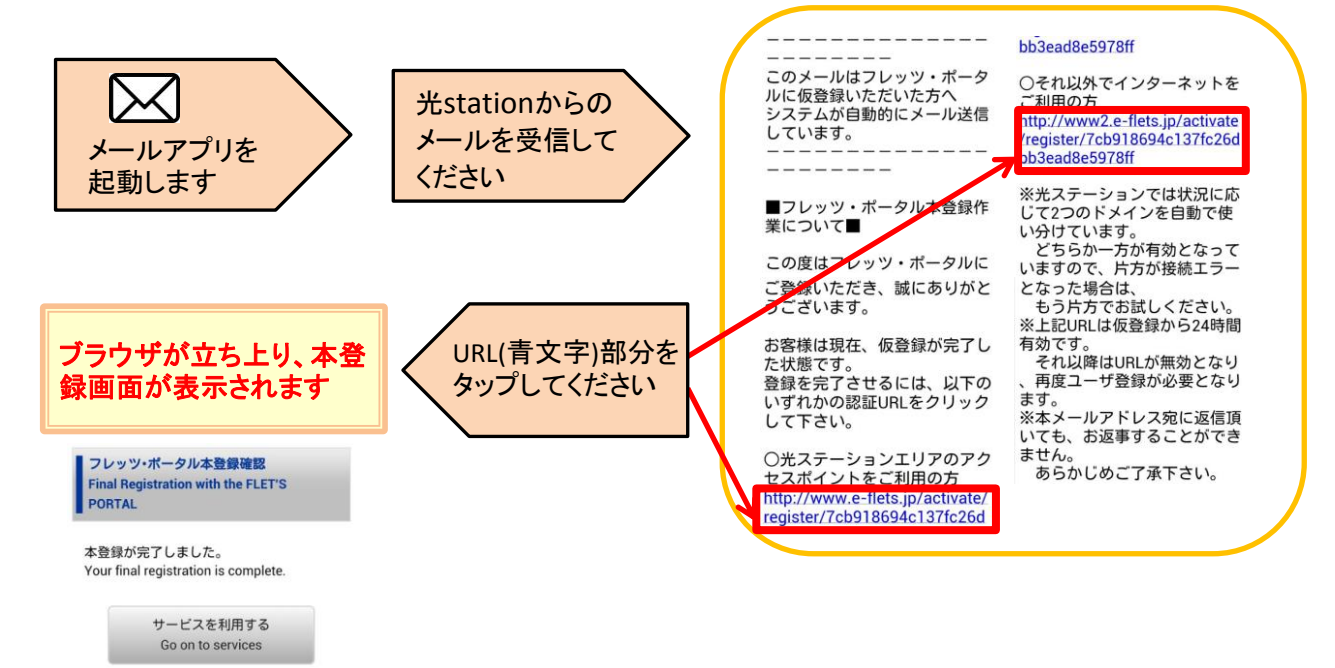

### これで本登録が完了です

# ⑥ログイン(ログイン前に、Wi-Fi機能をオンにしてください → 手順①参照)

| 1                     | 2                                                       | 3                                                                                                    | 4                                         |
|-----------------------|---------------------------------------------------------|----------------------------------------------------------------------------------------------------|-------------------------------------------|
| WILL SUPERVISE        | PLETS     WiFi     ・・・・・・・・・・・・・・・・・・・・・・・・・・・・・・・・・・・・ | Harder Albert State<br>Albert State<br>Albert Albert State<br>コンクシースント Mark Cit Ling State<br>コンクシースント Mark Cit Ling State<br>コン を変明しています<br>Thomas I available for Thomas who have<br>not state albert State State<br>I agree to the terrors of use.<br>I agree to the terrors of use.<br>I agree to the terrors of use.<br>I agree to the terrors of use. | 香 <sub>取を</sub> 旅する Mutilinguai<br>香政を放する |
| メイン画面から「Wi-Fi」<br>を選択 | 「Katori Free Wi-Fi」<br>をタップ                             | 利用上の注意に同意に<br>チェックし、ログイン                                                                                                    | <mark>インターネット接続完了</mark><br>です。(市観光サイトへ)  |